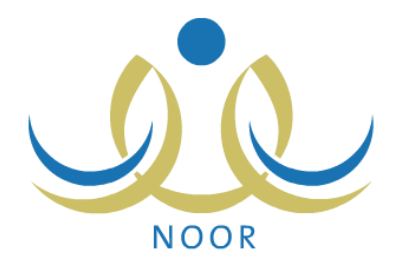

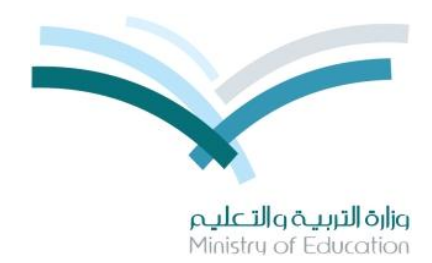

# نظام نور للإدارة التربوية

# دليل الإرشادات الخاص بمراقب الميدان على نظام النقل المدرسي

نسخة ۲٫۰

تم إعداد الدليل من قبل: المجموعة المتكاملة للتكنولوجيا (ITG)

وزارة التربية والتعليم – المملكة العربية السعودية

1200 ه

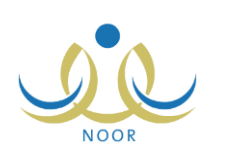

## مقدمة

تعنى خدمة النقل المدرسي بنقل الطلبة وتيسير وصولهم من البيت إلى المدرسة وبالعكس بوسيلة نقل مناسبة تتوفر فيها عناصر السلامة تحت إشراف ورعاية مشرف نقل مناسب. وتسهم هذه الخدمة في الحد من الازدحام المروري وتقليل استهلاك الوقود، والوصول إلى توفير نقل مدرسي آمن ومريح وفق أفضل المواصفات في مستويات الخدمة المقدمة.

من صلاحياتك، كمراقب الميدان، تقييم متابعة أداء متعهدي النقل المدرسي في كافة المدارس التابعة لإدارتك وإرسالها لمشرفي المنطقة بالشركة ومتابعة حالتي الموافقة عليها وتعديلها وعرض فترات استحقاق النقل المدرسي، بالإضافة إلى عرض وطباعة عدة تقارير متعلقة بالنقل المدرسي لمتابعة تعديل بيانات الحافلات وبيانات الأسطول والطلاب المنقولين وأداء المتعهدين، إلخ.

تناقش البنود التالية كافة العمليات التي يمكنك القيام بها فيما يتعلق بنظام النقل المدرسي.

# ١. النقل المدرسي

تمكنك هذه الصفحة من إضافة النقبيمات الخاصة بمتابعة أداء متعهدي النقل المدرسي في كافة المدارس التابعة لإدارتك وإرسالها لمشرفي المنطقة بالشركة ومتابعة حالتها، بالإضافة إلى عرض فترات استحقاق النقل المدرسي التي قام مدير متابعة المتعهدين بتعريفها.

تظهر صفحة ا**لنقل المدرسي** على الشكل التالي:

| مراقب الميدان - إدارة الرياض للبنين - (بنين) | قائمة اللقل المدرسي |
|----------------------------------------------|---------------------|
| 🖌 تقييم متابعة اداء المتعيدين                |                     |
| 🔺 فترات الاستحقاق                            |                     |

تناقش البنود التالية كافة العمليات التي يمكنك القيام بها.

#### ١-١ تقييم متابعة أداء المتعهدين

يعتبر التقبيم آلية تساعد أصحاب القرار على الوقوف عند نقاط الضعف والقوة في عملية النقل المدرسي وعلى اتخاذ القرارات المناسبة والإجراءات اللازمة لتحسين مستوى هذه العملية.

تقوم من خلال هذه الصفحة بمتابعة متعهدي النقل المدرسي في كافة المدارس التابعة لإدارتك من خلال إدخال تقبيم مستقل لكل منهم وارساله كطلب لمشرفي المنطقة بالشركة ليقوموا باتخاذ إجراءاتهم المناسبة، سواء قبول الطلب مباشرة أو تعديل الإجابات قبل ذلك.

انقر رابط "تقييم متابعة أداء المتعهدين"، تظهر الصفحة التالية:

|             |                                                                                              |            | مراقب الميدان - إدارة الرياض للبنين - (بنين) | تقييم متابعة اداء المتعهدين                                                  |
|-------------|----------------------------------------------------------------------------------------------|------------|----------------------------------------------|------------------------------------------------------------------------------|
| 2<br>2<br>2 | <ul> <li>المدرسة : لا يوج</li> <li>قم الحافلة : اختر</li> <li>حالة التقييم : الكل</li> </ul> | الجدث عودة | : إدارة الرياض للبنين<br>اختر<br>:           | -حقول البحث -<br>إدارة التربية و التطيم<br>* مكتب التربية والتطيم<br>المتعهد |
|             |                                                                                              |            |                                              | العليات<br>• لإضافة تقيم ، انقر هنا.                                         |

تعرض الصفحة حقول البحث التي تمكنك من استرجاع تقييمات متابعة أداء المتعهدين في المدرسة التي تريد، وذلك باتباع الخطوات التالية:

 اختر مكتب التربية والتعليم، يتم استرجاع المتعهد المرتبط به تلقائياً في الحقل المخصص كما يتم استرجاع كافة المدارس التابعة له في قائمة "المدرسة"،

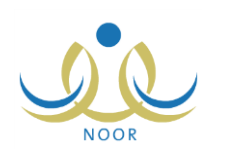

- اختر المدرسة، يتم استرجاع أرقام كافة حافلات النقل التابعة لها في قائمة "رقم الحافلة"،
  - اختر رقم الحافلة،
  - ٤. اختر حالة التقييم، إذا أردت،
  - انقر زر (ابحث)، تظهر النتيجة على الشكل التالي:

|      |                              |              |                      | مراقب الميدان - إدارة الرياض للبنين - (بنين) | نييم متابعة اداء المتعهدين                     |
|------|------------------------------|--------------|----------------------|----------------------------------------------|------------------------------------------------|
|      |                              |              |                      |                                              | -حقول البحث -                                  |
| •    | : مدرسة سعد بن معاد المتوسطة | * المدرسة    |                      | : إدارة الرياض للبنين                        | إدارة التربية و التعليم                        |
| 1001 | 1000                         | T            | <b>•</b>             | : مكتب سَمال الرياض                          | * مكتب التربية والتعليم                        |
|      | ع د ص-1280 :                 | م الحاقلة    |                      | · جدد عبد البيلاد عبر الجندي                 | المتعمد                                        |
| •    | : الكل                       | حالة التقييم | 1                    |                                              |                                                |
|      |                              |              | ابحث عودة            |                                              |                                                |
|      |                              |              |                      |                                              | لعمليات                                        |
|      |                              |              |                      |                                              | 🔸 لإضافة تقييم ، انقر هنا.                     |
|      |                              |              |                      |                                              |                                                |
|      |                              |              |                      | . هنا.                                       | لعرض صفحه فابله للطباعه، القر                  |
|      | خيارات                       | حالة التعديل | حالة التقييم         |                                              | تاريخ التقييم 🖾                                |
|      |                              |              |                      |                                              |                                                |
|      | عرض التقييم                  | معدل         | فيد الدراسة          |                                              | 1.12/.2/11 12/0/.1/11                          |
|      | عرض التقييم<br>عرض التقييم   | معدل<br>معدل | قيد الدراسة<br>مقبول |                                              | 1.12/.2/11 1210/.1/11<br>1.12/.2/17 1270/.1/17 |

تعرض الصفحة قائمة بالتقييمات التي قمت بإضافتها مسبقاً والمطابقة لمدخلات البحث، حيث يظهر لكل منها تاريخ التقييم وحالتا التقييم والتعديل. لطباعة القائمة، انقر رابط " **نعرض صفحة قابئة نلطباعة، انفر هن**ا. " ثم انقر (<mark>)</mark>).

كما تلاحظ، تستطيع عرض أي من التقييمات التي قمت بإضافتها مسبقاً دون إمكانية تعديلها بغض النظر عن حالتي التقييم والتعديل، وتجدر الإشارة إلى أن حالة التعديل تتغير وفقاً لما يقوم به مشرف المنطقة في الشركة.

تتاقش البنود التالية كيفية إضافة المزيد من التقييمات وعرض أي منها.

١-١-١ إضافة تقييم لمتابعة أداء متعهد

لإضافة تقييم لمتابعة أداء متعهد، اتبع الخطوات التالية:

- ١. اختر مكتب التربية والتعليم، يتم استرجاع اسم المتعهد المرتبط به تلقائياً في الحقل المخصص كما يتم استرجاع كافة المدارس التابعة له في قائمة "المدرسة"،
  - اختر المدرسة، يتم استرجاع أرقام جميع حافلات النقل التابعة لها في قائمة "رقم الحافلة"،
    - اختر رقم الحافلة التي تريد إضافة تقييم لمتعهدها،
    - انقر رابط "الإضافة تقييم ، انقر هذا."، تظهر الصفحة التالية:

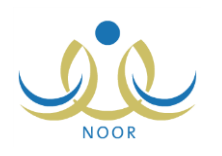

| تقييم متابعة اداء المتعهدين                                                                                                    | للبنين - (بنين)       |
|----------------------------------------------------------------------------------------------------|-----------------------|
| إدارة التربية و التعليم : إدارة الرياض                                                                                                    |                       |
| مكتب التربية والتعليم : مكتب شمال ا                                                                                                    |                       |
| المتعهد : حمد عبد الس                                                                                                    | <b>م</b> نزی          |
| رقم العقد : ١                                                                                                    |                       |
| تاريخ العقد : ٥/١٤٣٥ : ٢/٠٥/                                                                                                    | • 7/• 7/7             |
| تاريخ البداية : ٥/١٤٣٥: • ١٠٥/١٤٣٥،                                                                                                    | 511.575               |
| تاريخ النهاية : ٣/٠٩/١٤٣٥                                                                                                    | ۳./.٦/٢               |
| المدرسة العد ا                                                                                                    | توسطة                 |
| رقم الحافلة : أم ك- ٨٧ ٥                                                                                                    |                       |
|                                                                                                    |                       |
| * تاريخ التقييم                                                                                                    |                       |
|                                                                                                    |                       |
| -1312.11                                                                                                    |                       |
|                                                                                                    |                       |
| <ul> <li>الإجراءات اللزّمة التي يتخدها المتعهد عند تعطل الح</li> <li>الإجراءات اللزّمة التي يتخدها المتعهد عند تعطل الح</li> <li>أي مخالفات أو ملاحظات لم تذكر في هذا الجدول ترجو</li> </ul> | بة : بة : • بن ٢٠٠ ب  |
| * هل يلتزم المتعهد بإحضار الحافلات في المواعيد التي                                                                                                    | المدرسة؟ : C نعم C لا |
| * هل السانق غير سعودي؟                                                                                                    | : ۵ ئەم ۵ لا          |
| (*) حقول إجبارية.                                                                                                    |                       |
|                                                                                                    | حفظ عودة              |

تعرض الصفحة تلقائياً اسم إدارة التربية والتعليم التي تتبع لها والمكتب الذي اخترت والمتعهد المرتبط به وبيانات عقده كرقمه وتاريخه وتاريخي بدايته ونهايته واسم المدرسة ورقم الحافلة التي تريد تقييم متعهدها، كما تعرض نموذج تقييم أداء المتعهد الذي يحتوي على مجموعة من الأسئلة المتمثلة بالمخالفات التي قام مدير متابعة المتعهدين بتعريفها، وقد تكون من نوع "نص" أو "نعم/لا" أو كليهما.

- حدد تاريخ التقييم بنقر زر التقويم المخصص، يظهر التاريخ الهجري في الحقل الأول ومرادفه الميلادي في الحقل الثاني، وتستطيع تحديد التاريخ الميلادي أولاً ليظهر مرادفه الهجري،
  - .٦ قم بالإجابة على المخالفات بحسب نوعها كما يلي:

– "نعم/لا":

أ. انقر الدائرة المجاورة للإجابة المناسبة بجانب كل من المخالفات،

في حال وجود مخالفات فرعية تابعة للمخالفة الرئيسية التي قمت بالإجابة عليها، تظهر على الشكل التالي:

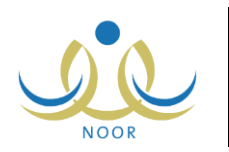

|                                                                                                    | YC   | ، نعم | « هل يلتزم المتعهد بإحضار الحافلات في المواعيد التي تحددها له المدرسة؟ :                                                       |
|----------------------------------------------------------------------------------------------------|------|-------|----------------------------------------------------------------------------------------------------|
| نتَرَ هل بلتَرَم المتميد بإحضار الحافلة/ المركبة أمام المدرسة قبل نهاية اليوم الدراسي بنصف الساعة على الأقل؟ | 1 10 | عم ٥  | المخالفات الفرعيه<br>هل يلتزم المتعهد بإحضار الحافلة/ المركبة أمام المدرسة قبل :<br>تهاية اليوم الدراسي بنصف الساعة على الأقل؟ |

تظهر المخالفة الفرعية للمخالفة الرئيسية فقط في حال كانتا كل من المخالفة والحافلة مرتبطتين برد ثان.

ب. قم بالإجابة على المخالفات الفرعية بحسب نوعها،

- "نص": أدخل الإجابة في الحقل المجاور لكل من المخالفات من هذا النوع.
- ٧. انقر زر (حفظ)، تظهر رسالة تعلمك بنجاح عملية تقييم المتعهد المختار في التاريخ الذي اخترت، كما تظهر حالة التقييم "قيد الدراسة" وحالة التعديل "غير معدل" وتم إرساله لمشرف المنطقة في الشركة ليقوم بالموافقة عليه.

يمكنك تقييم أداء نفس المتعهد لنفس الحافلة أكثر من مرة في تواريخ مختلفة، ولكن لا يمكنك تقييم نفس المتعهد في نفس التاريخ لنفس الحافلة أكثر من مرة واحدة، حيث تظهر رسالة تعلمك بذلك.

#### ۱-۱-۲ عرض تقييم متابعة أداء متعهد

يمكنك عرض بيانات تقييم أداء متعهد معين في تاريخ معين دون إمكانية إدخال تعديلاتك عليه بغض النظر عن حالته وحالة تعديله، وذلك بنقر رابط "عرض التقييم" المجاور لتاريخ التقييم الذي تريد، تظهر الصفحة التالية:

|               |          | مراقب الميدان - إدارة الرياض للبنين - (بنين) | تقييم متابعة اداء المتعهدين   |
|---------------|----------|----------------------------------------------|-------------------------------|
|               |          | : إدارة الرياض للبنين                        | إدارة التربية و التعليم       |
|               |          | : مكتب شمال الرياض                           | مكتب التربية والتعليم         |
|               |          | : حمد عبد السلام عمر الغنزى                  | المتعهد                       |
|               |          | ١:                                           | رقم العقد                     |
|               |          | · T/ · T/T · 1 E · T/ · 0/1 ETO :            | تاريخ العقد                   |
|               |          | T1/.T/T.11 T./.0/12T0 :                      | تاريخ البداية                 |
|               |          | T ./. 1/T . 1 ± T/. 9/1 ± To :               | تاريخ الثهاية                 |
|               |          | : مدرسة سعد بن معاذ المتوسطة                 | المدرسة                       |
|               |          | : أو B- ۲۸۵۰                                 | رقم الحافلة                   |
|               |          | 3                                            |                               |
|               |          |                                              | * تاريخ التقييم               |
|               |          |                                              |                               |
|               |          |                                              | -1312 11 4                    |
|               |          |                                              |                               |
| ب من ۲۰۰ هرف. |          | ما المتعهد عند تعطل الحافلة/ المركبة :       | * الإجراءات اللازمة التي يتخد |
| 🔺 من ۲۰۰ هرف. |          | لذكر في هذا الجدول نرجو توضيعها :            | * أي مذالفات أو ملاحظات لم    |
|               | م ٢٧     | ىافلات في المواعيد التي تحددها له المدرسة؟ ∶ | * هل يلتزم المتعهد بإحضار الد |
|               | م ۲۵     | - 0 i                                        | * هل السانق غير سعودي؟        |
|               |          |                                              | (*) حقول إجبارية.             |
| C             | حفظ عودة |                                              |                               |

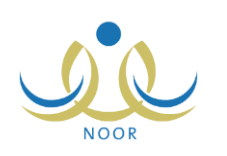

تعرض الصفحة نموذج تقييم أداء المتعهد في التاريخ المختار والذي يحتوي على مجموعة من الأسئلة المتعلقة بأدائه وإجاباتها التي قمت بإدخالها. ويظهر هذا النموذج لغاية العرض فقط، حيث لن تتمكن من تعديله. للرجوع إلى الصفحة السابقة، انقر زر (عودة).

## ١-٢ فترات الاستحقاق

تمكنك هذه الصفحة من عرض فترات الاستحقاق الخاصبة بالنقل المدرسي كما قام مدير متابعة المتعهدين بتعريفها، وذلك بنقر "فترات الاستحقاق"، تظهر الصفحة التالية:

| رقم التسلسلي 🗖 التاريخ من (هجري و ميلادي) الأ | التاريخ الى (هجري و ميلادي)       | عدد ايام الدراسة الإجمالية | عدد ايام الدراسة الفعلية | ملاحظات |
|-----------------------------------------------|-----------------------------------|----------------------------|--------------------------|---------|
| 9 T.11/1./.1 11T0/11/.Y                       | × · 10/ · 7/ 7A 1587/ · 0/ · 9    | 10.                        | ٦.                       |         |
| ۲ ۲۰۱٤/۰۱/۰۱ ۱٤٣٥/۰۲/۲۹ ۲                     | 7 . 1 £/ . 7/ 7 1 £ 7 0/ . 1/ . 7 | ١٨٠                        | ۱۳.                      |         |

تعرض الصفحة قائمة بفترات الاستحقاق التي قام مدير متابعة المتعهدين بتعريفها مسبقاً لغاية العرض فقط، حيث يظهر لكل منها الرقم التسلسلي وتاريخا بدايتها ونهايتها بالهجري والميلادي وعدد أيام الدراسة الإجمالية والفعلية والملاحظات، إن وجدت. للرجوع إلى الصفحة السابقة، انقر (عودة).

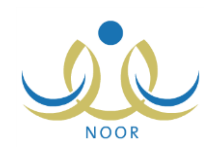

# ٢. التقارير

تقوم من خلال هذه الصفحة بعرض وطباعة عدة تقارير متعلقة بنظام النقل المدرسي لمتابعة تعديل بيانات الحافلات التابعة لإدارتك وبيانات الأسطول والطلاب المنقولين بواسطتها، بالإضافة إلى عرض أداء متعهدي النقل المدرسي في المدارس التابعة للإدارة.

تظهر صفحة التقارير على الشكل التالي:

|                                  |   | مراقب الميدان - إدارة الرياض للبنين - (بنين) | قائمة تقارير مراقب الميدان |
|----------------------------------|---|----------------------------------------------|----------------------------|
| تحيل بيانات الحافلات             | 4 |                                              |                            |
| بيانات الأسطول والطلاب المنقولين | 4 |                                              |                            |
| أداء المتعهد                     |   |                                              |                            |

كيفية عرض وطباعة هذه التقارير موضحة في البنود التالية.

#### ٢-١ تعديل بيانات الحافلات

تقوم بعرض وطباعة قائمة بطلبات تعديل بيانات حافلات النقل المدرسي التي قام مشرفو النقل في أي من المدارس التابعة لإدارتك بإرسالها إلى مشرفي المنطقة في الشركة، وذلك لتقوم بمتابعة حالة كل منها.

لعرض التقرير وطباعته، اتبع الخطوات التالية:

انقر "تعديل بيانات الحافلات"، تظهر الصفحة التالية:

|          | لميدان - إدارة الرياض للبنين - (بنين) | تعديل بياثات الحافلات   |
|----------|---------------------------------------|-------------------------|
|          | إدارة الرياض للبنين                   | إدارة التربية و التعليم |
|          | اختر                                  | * مكتب التربية والتعليم |
|          |                                       | المتعهد                 |
|          | - لا يوجد                             | المدرسة                 |
|          | الكل                                  | رقم الحافلة             |
|          |                                       | (*) حقول إجبارية.       |
| عرض عودة |                                       |                         |

- اختر مكتب التربية والتعليم، يتم استرجاع اسم المتعهد المرتبط به تلقائياً، كما يتم استرجاع مدارسه في قائمة "المدرسة"،
  - ۳. اختر المدرسة ثم رقم الحافلة، كل من قائمته المخصصة، إذا أردت،
    - ٤. انقر (عرض)، يظهر التقرير على الشكل التالي:

|              |                                       |                                       |                                                                                  |                                     |                        | ه چ            | يحك   الالي           | 100% | \$<br>14 4 | منقحة من ١ |
|--------------|---------------------------------------|---------------------------------------|----------------------------------------------------------------------------------|-------------------------------------|------------------------|----------------|-----------------------|------|------------|------------|
| لېنېن<br>پاض | دارة الرياض ل<br>لكتب شمال الر<br>لكل | الادارة: إ<br>المكتب: م<br>المدرسة: ا |                                                                                  |                                     | ميساماه                |                | وزارة التريبة والتطيم |      |            |            |
|              | مالة الطلب                            |                                       | بات الطلب                                                                        | Messue<br>ات الحافلات<br>معلق       | الطبيرية<br>تعديل بيا: | بطومات الحافلة |                       |      |            |            |
| معيون        | مرتوص                                 | فيد الدر اسم                          | ماريخ الصب                                                                       | رقم الطلابيا                        | يوع الحاتية            | ROL 600 000 1  | The set of a line     |      |            |            |
| N            |                                       |                                       | 1550/.1/.9                                                                       | 11                                  |                        |                |                       |      |            |            |
| V            |                                       | N                                     | 1550/+1/+9                                                                       | ۲۱<br>۱۸۱                           |                        |                |                       |      |            |            |
| *            |                                       | N                                     | 1550/+7/+9<br>1550/+7/10<br>1550/+0/54                                           | נד<br>גאר<br>ד                      | کړ                     | ار م۱۱۳ه       |                       |      |            |            |
| 2 2          |                                       | V                                     | 1550/17/19<br>1550/17/10<br>1550/10/71<br>1550/17/11                             | 71<br>121<br>7<br>121               | ¢                      | ار م۱۱۳ه       |                       |      |            |            |
| ×<br>×<br>×  | ~                                     | N                                     | 1550/17/19<br>1550/17/10<br>1550/17/11<br>1550/17/11<br>1550/17/11               | ۲۲<br>۲۸۱<br>۲۲<br>۲۶۱<br>۲۶۲       | Ŕ                      | ار م۱۱۳ه       |                       |      |            |            |
| 2 2          |                                       | Ń                                     | ۲۰۰۲۰۰۹<br>۲۰۲۰، ۲۵۳۶۱<br>۲۰۲۰، ۲۵۳۶۱<br>۲۰۲۰، ۲۵۳۶۱<br>۲۰۲۰، ۲۰۲۰<br>۲۰۲۰، ۲۰۲۰ | 17<br>181<br>7<br>181<br>187<br>731 | ي<br>کيا<br>د .        | ار م۱۱۳ء       |                       |      |            |            |

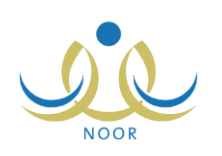

يعرض التقرير قائمة بطلبات تعديل بيانات الحافلات في المدارس أو المدرسة التابعة للمكتب الذي اخترت، حيث تظهر معلومات كل من الحافلات كاسم المدرسة التي تتبع لها ورقم لوحتها ونوعها ومعلومات الطلب كرقمه وتاريخه، بالإضافة إلى حالة الطلب سواء كانت "قيد الدراسة" أو "مرفوض" أو "مقبول" والتي تدل عليها إشارة (√) الموجودة أسفل عمود أي من هذه الحالات لكل حافلة. ويوفر التقرير شريط الأدوات الذي يحتوي عدّة أزرار تمكنك من القيام بوظائف مختلفة كعرضه بالشكل الذي تريد والبحث عن نص معين ضمنه وحفظه في حاسوبك الشخصي والنتقل بين صفحاته، إلخ. وتستطيع تصدير التقرير وحفظه في حاسوبك الشخصي بأكثر من نوع ملف مثل (Exce) أو (PDF) أو (Word).

انقر ( الطاعة التقرير .

## ٢-٢ بيانات الأسطول والطلاب المنقولين

يمكنك إنشاء وطباعة تقرير ببيانات حافلات النقل المدرسي والطلاب الذين يتم نقلهم بواسطتها في مدرسة معينة تابعة لإدارتك. للقيام بذلك، اتبع الخطوات التالية:

انقر "بيانات الأسطول والطلاب المنقولين"، تظهر الصفحة التالية:

|            | لميدان - إدارة الرياض للبنين - (بنين) | مراقب ا | بيانات الأسطول والطلاب<br>المنقولين |
|------------|---------------------------------------|---------|-------------------------------------|
|            | إدارة الرياض للبنين                   | :       | إدارة التربية و التعليم             |
| •          | اختَر                                 | :       | * مكتب التربية والتعليم             |
| ×          | لا يوجد                               |         | المدرسة                             |
| 19, 15,    |                                       |         | (*) حقول إجبارية.                   |
| تصدير عودة |                                       |         |                                     |

- اختر مكتب التربية والتعليم، يتم استرجاع مدارسه في قائمة "المدرسة"،
  - .۳ اختر المدرسة، يظهر زر (عرض) تلقائياً،
  - انقر (عرض)، يظهر التقرير على الشكل التالي:

|                   |                                      |                           |                    |                                                             | ه الج             | يحث   الثاني   |                                              | 100%          | ن ۱۹۹۱ م          | مىلىدە م |
|-------------------|--------------------------------------|---------------------------|--------------------|-------------------------------------------------------------|-------------------|----------------|----------------------------------------------|---------------|-------------------|----------|
|                   | ارة الرياض لليتين<br>20- شمال ال باض | الادارة: إذا<br>المكتب مك | 1                  | 6                                                           |                   | ئیر<br>ب       | المملكة العربية السع<br>وزارة التربية والتعا |               |                   |          |
|                   |                                      |                           | م<br>لاب المنقولين | واردالدين والتعلي<br>intruct Exterion<br>ات الأسطول و الطلا | بيانا             |                |                                              |               |                   |          |
| الرد التاني ظهراً | الرد الثاني صياحاً                   | الرد الأول ظهراً          | الرد الأول صياحاً  | العدد القحلي للطلية<br>المنقولين                            | عدد مقاعد الحاقلة | رقم اللوحة     | عدد المخصص                                   | الرقم الوزاري | المدرسة           |          |
| ٣                 | 7                                    |                           | ٦.                 | ۲.                                                          | ٣ś                | ع د ص ۱۲۸۰     | ١٣٠                                          | S-404010      | مدرسة سعد بن معاد |          |
| 3.                |                                      | 72                        | ۲                  | 4.5                                                         | Υs                | ا م الفع ٨ م م |                                              |               | المتوسطة          |          |
| 3.                | ۳.                                   | ۲.                        |                    | 77                                                          | ۳٥                | یں ص ح۲۲ہ؟     | 1                                            |               |                   |          |
| *                 | ٢٥                                   | 548                       | (10)               | ٢٥                                                          | ۲٥                | ار م٢١٢٥ .     | 1                                            |               |                   |          |
|                   | 1 N /                                | 1                         | ×                  | TT                                                          | TT                | 2646           | 1                                            |               |                   |          |
|                   | 6.75                                 | A                         |                    |                                                             |                   |                |                                              |               |                   |          |

يعرض التقرير اسم المدرسة التي اخترت ورقمها الوزاري وعدد المقاعد الذي قام مسؤول النقل المدرسي في الإدارة بتخصيصه لها، ورقم لوحة الحافلة والعدد الفعلي للطلاب المنقولين وعدد المنقولين منهم في الردين الأول والثاني في فترتي الصباح والظهر، كما يعرض المجموع الكلى لهذه البيانات أسفل العمود الخاص بها.

إذا أردت حفظ بيانات التقرير في جهازك الشخصي في ملف من نوع إكسل (Excel)، انقر زر (تصدير)، يظهر الشريط التالي:

| Do you want to open or save BusDataReport.xls (37.0 KB) from 10.0.0.195? | Open | Save | • | Cancel | × |
|--------------------------------------------------------------------------|------|------|---|--------|---|
|                                                                          |      |      |   |        |   |

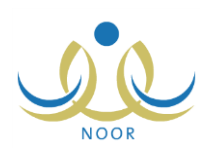

من الجدير بالذكر أن شكل الشريط قد يختلف وفقاً لنوع المتصفح الخاص بك ونسخته ونسخة نظام التشغيل.

لعرض الملف، انقر زر (Open) يتم تفعيل البرنامج المسؤول عن فتح الملف لتتمكن من الاطلاع على محتواه. ولحفظه في المجلد الافتراضي المحدد لحفظ الملفات وينفس الاسم الخاص به، انقر (Save). أما لحفظه باسم مختلف وفي مجلد معين مختلف، انقر إشارة السهم ثم انقر (Save as)، أو انقر (Save and open) لحفظه في جهازك الشخصي وعرضه فوراً. ولإغلاق الشريط انقر زر (Cancel).

انقر ( الطباعة التقرير .

### ٢-٣ أداء المتعهد

يمكنك إنشاء وطباعة تقرير يعكس أداء المتعهدين التابعين لمدارس إدارتك، حيث يعرض نتائج المخالفات التي لا يترتب عليها غياب فقط كما قمت أنت ومشرفو المنطقة في الشركة ومشرفو النقل في المدرسة بإدخالها، حيث يظهر كل منها حسب التاريخ المدخلة فيه. لعرض التقرير وطباعته، اتبع الخطوات التالية:

انقر "أداء المتعهد"، تظهر الصفحة التالية:

| المتعهد                 | : اختر                | - |
|-------------------------|-----------------------|---|
| رقم العقد               | : اختر                | • |
| إدارة التربية و التعليم | : إدارة الرياض للبنين |   |
| مكتب التربية والتعليم   | : آ لا بوجد           | * |
| المدرسة                 | : لا يوجد             | * |
| 2. inte                 | 1250/. 1/15           |   |
| التاريح                 | 1.15/.0/11            |   |
| ) حقول إجبارية.         |                       |   |

- ٢. اختر المتعهد الذي تريد إما باختيار اسمه من قائمة "المتعهد" ليظهر رقم عقده تلقائياً في القائمة المخصصة، أو باختيار رقم عقده من قائمة "رقم العقد" ليتم استرجاع اسمه في قائمة "المتعهد" تلقائياً،
  - ۳. اختر مكتب التربية والتعليم ثم المدرسة، إذا أردت،
  - حدد التاريخ الذي تريد عرض أداء المتعهد فيه بنقر زر التقويم المخصص،
    - انقر (عرض)، يظهر التقرير على الشكل التالي:

|                                                                                                    |                                                                                                    |                                                                                                    | <u>ه</u> - ه                                                                    | ا بحث   الثاني                                |                                     | • 1                                     | .00% \$                                                              | 14 4 9                                                            | , مىلىمة من ا    |  |
|----------------------------------------------------------------------------------------------------|----------------------------------------------------------------------------------------------------|----------------------------------------------------------------------------------------------------|---------------------------------------------------------------------------------|-----------------------------------------------|-------------------------------------|-----------------------------------------|----------------------------------------------------------------------|-------------------------------------------------------------------|------------------|--|
| المتعهد : حمد عبد السلام عمر الخازي                                                                      |                                                                                                    |                                                                                                    | $\sim$                                                                          |                                               |                                     |                                         | وزارة التربية والتعليم                                               |                                                                   |                  |  |
|                                                                                                    |                                                                                                    | متعهد                                                                                                    | مارة الدرب فوالتعليم<br>Misto of Eaxonon<br>تقرير اداء ال                       |                                               |                                     |                                         |                                                                      |                                                                   |                  |  |
| محمطة: القيم في ملة تقيم غرفة المنايك تمثل عند ايم الغراب الشرعية على المكمية، مصوبة حكى تاريخ: ١/١/١/١٢ |                                                                                                    |                                                                                                    |                                                                                 |                                               |                                     |                                         |                                                                      | التقييم                                                           |                  |  |
| الإجراءات<br>الازمة التي<br>يتقدها المتعهد<br>عند تحطل<br>السائلة/ المركبة                               | مل وصلت<br>المنظر، لي ية<br>المنظرة (المريكية<br>المنظرة المريكية<br>و لا يعمل؟<br>المريكي المريكي<br>و لا يعمل؟<br>حسوى أقل من<br>خسر دقاق؟ | فل تأخرت<br>المالغة/المركية<br>في الوصول إلى<br>المدرسة الفيلام<br>يرحقة العودة<br>بيرحقة العودة<br>مسلما أو ظهرا ا<br>المرابع<br>المرابع المرابع<br>المرابع<br>المرابع المرابع<br>المرابع المرابع<br>المرابع المرابع المرابع<br>المرابع<br>المرابع المرابع<br>المرابع المرابع<br>المرابع المرابع المرابع<br>المرابع المرابع<br>المرابع المرابع<br>المرابع المرابع<br>المرابع المرابع المرابع<br>المرابع المرابع الم<br>المرابع المرابع المرابع المرابع المرابع المرابع المرابع المرابع المرابع المرابع المرابع المرابع المرابع المرابع المرابع المرابع المرابع المرابع المرابع المرابع المرابع المرابع المرابع المم<br>المرابع الممالم<br>المرابع الممالم<br>المرابع الممالم<br>المرابع الممالم<br>المم المرابع الممالما<br>الممالم<br>الممالم الممالمم المم | على تأخرت<br>السائلة/المركية<br>في القيام بالرد<br>التاتي يأكثر من<br>دقيقة؟ 45 | هل المدرسة<br>غير راضية عن<br>الخدمة المقدمة؟ | هل<br>الماقلة/المركبة<br>عير تطيقة؟ | عدم الالتزام<br>بالوقت المعدد<br>للردود | أي مطالقات أو<br>ملاحظات لم<br>تذكر في هذا<br>الجدول ترجي<br>توضيعها | الموادت<br>واصابات<br>الطلاب/الطاليات<br>وتوعها وسيبها<br>ان وجدت | رقم لوحة العاقلة |  |

يعرض التقرير التقييمات التالية المطابقة لمدخلات البحث، حيث يظهر لكل منها ما يلى:

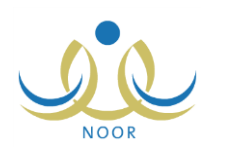

- التقييم اليومي للحافلات: رقم لوحة الحافلة وقائمة بأسئلة التقييم وإجاباتها كما أدخلها مشرف النقل في المدرسة.
- تقييم متابعة أداء المتعهدين: قائمة بأسئلة التقبيم وإجاباتها كما قمت أنت أو مشرف المنطقة في الشركة بإدخالها، كما هو موضح في بند "١–١–١ إضافة تقييم لمتابعة أداء متعهد".
  - انقر ( الله الطباعة التقرير.